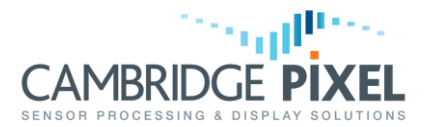

## **Running SPx Applications as Services**

Converting applications including SPx Server and SPx Fusion into background services

## Summary

Many users of Cambridge Pixel's software applications run them with their normal native UI. However, backend applications including SPx Server for tracking and radar video distribution, SPx Fusion for track combination and SPx Track Manager for format conversion can also be run in the background, using methods supported by the Windows or Linux platforms for running applications as services. This application note describes how to configure and deploy some key applications as services.

## Contents

| Introduction                  | . 1 |
|-------------------------------|-----|
| Web Interface                 | . 1 |
| Disabling the native UI       | . 2 |
| Windows using Task Scheduler  | . 3 |
| Windows using Service Wrapper | . 6 |
| Linux using /etc/rc.local     | . 8 |
| Linux using systemd           | . 8 |
| Linux using init              | . 9 |
|                               | -   |

## Introduction

This application note addresses the configuration and use of SPx Server and SPx Fusion as background/service applications. The techniques described here are, however, applicable to any SPx software application that does not rely on the availability of a native graphical user interface.

## Web Interface

Many SPx applications support a Web-based interface. This can be very useful as a substitute for the native UI when the application is being run in the background. To ensure this interface is available, set the appropriate parameters in the application's .rpi configuration file (this is a text file which can be edited using Notepad, vi or equivalent).

```
WebServer.Available = 1
WebServer.Port = 8090
```

Each application uses a different default web server port to avoid conflict, and normally this should be left at its default setting.

A basic login facility is supported by the application's built-in web server, and this may be activated by setting further parameters in the configuration file.

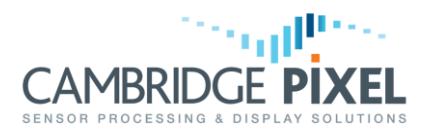

WebServer.AuthType = 1 WebServer.Username = user WebServer.Password = password

The desired username and password can be substituted in place of those shown above. When the web server is configured in this way, a simple login screen will be presented as shown below.

| The second second                                                            |
|------------------------------------------------------------------------------|
| CAMBRIDGE PIXEL                                                              |
| Application: SPx Server<br>Version: V1.94<br>Date/Time: Oct 21 2023 23:31:44 |
| Username:                                                                    |
| Password:                                                                    |
| Keep me signed in                                                            |
| Sign in                                                                      |

## **Disabling the native UI**

The next stage in the process is to suppress any native UI that the application would normally provide.

#### **SPx Server under Windows**

To start SPx Server running on Windows as a background process, first set the parameter in the configuration file SPxServer.rpi that determines what level of user interface is available.

Svr.GuiAvailable = -1

If you run SPx Server with this configuration and no further changes, it will have no visible presence either on the Windows desktop or in the system tray. It can be seen running under Background Processes in the task manager, but otherwise cannot be managed.

#### **Other applications under Windows**

Applications including SPx Fusion, SPx Track Manager and other applications and utilities can be run without a UI by setting one of the parameters below (the full name may vary between applications, so look for the SystemTray parameter):

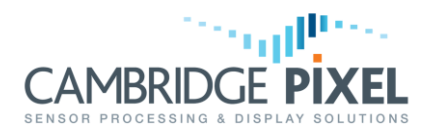

Svr.SystemTray = 1 Application.SystemTray = 1

Applications started directly in this way will appear in the system tray.

#### **SPx Server under Linux**

To run SPx Server under Linux without its native UI, just use the executable spxserver\_ng\_64 (or spxserver\_ng for 32-bit systems) instead of the normal executable.

#### Other applications under Linux

Other applications including SPx Fusion and SPx Track Manager only support a commandline interface under Linux, so the normal executable can be used.

#### Windows using Task Scheduler

The simplest method for running an application in the background under Windows without using any third-party software is to use the task scheduler. This allows an application to be run automatically at startup. The following instructions, while using SPx Server as an example, apply equally to any SPx application configured as above.

First, invoke the task scheduler from the Windows menu, and create a new task using the Create Task... option under Actions.

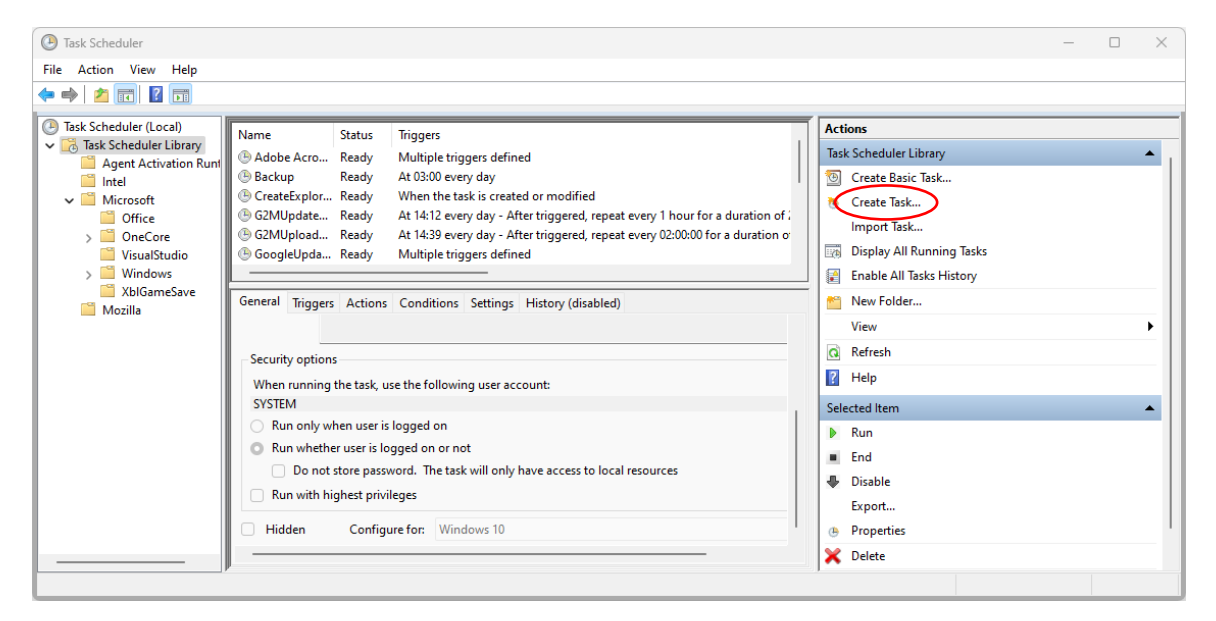

Populate the General tab with the task details:

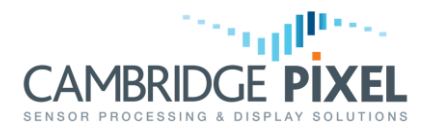

# **SPx Application Note**

| ing                       | gers Actions              | Conditions Settings          |                             |                      |
|---------------------------|---------------------------|------------------------------|-----------------------------|----------------------|
| Name:                     | SPx Server                |                              |                             |                      |
| Location:                 | X.                        |                              |                             |                      |
| Author:                   | AJH3\Andrew               |                              |                             |                      |
| Description:              | Runs SPx Sen              | /er                          |                             |                      |
| -Security op<br>When runr | tions<br>ing the task, us | e the following user accour  | nt:                         |                      |
| AJH3\And                  | rew                       | -                            |                             | Change User or Group |
| O Run onl                 | y when user is l          | ogged on                     |                             |                      |
| 🗿 Run wh                  | ether user is log         | ged on or not                |                             |                      |
| 🗌 Do i                    | not store passwo          | ord. The task will only have | access to local computer re | sources.             |
| 🗌 Run wit                 | h highest privile         | ges                          |                             |                      |
| Lidden                    | Configu                   | e for: Windows 10            |                             |                      |

Use the New.. button in the Trigger tab to schedule the task to be run at system startup.

| New Trigger                             | ×                             |
|-----------------------------------------|-------------------------------|
| Begin the task: At startup<br>Settings  | ~                             |
| No additional settings required.        |                               |
|                                         |                               |
|                                         |                               |
|                                         |                               |
|                                         |                               |
|                                         |                               |
| Advanced settings                       |                               |
| Delay task for: 15 minutes              | 4                             |
| Repeat task every: 1 hour               | for a duration of: 1 day 🗸    |
| Stop all running tasks at end of r      | epetition duration            |
| Stop task if it runs longer than: 3 day | s v                           |
| Activate: 23/10/2023 - 23:00:04         | Synchronize across time zones |
| Expire: 23/10/2024 23:00:04             | Synchronize across time zones |
| Enabled                                 |                               |
|                                         |                               |
|                                         | OK Cancel                     |

Then use the New.. button in the Actions tab to define the program to be run. Ensure you fill in the Start in field with the directory in which the SPx Server executable is located.

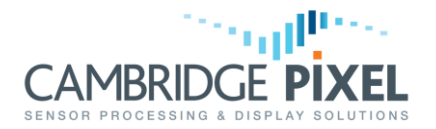

# **SPx Application Note**

| Action: | Start a program                         |         | ~                |
|---------|-----------------------------------------|---------|------------------|
| Setting | 5                                       |         |                  |
| Progr   | am/scrint:                              |         |                  |
| D:\Ca   | mbridgePixel\SPxServer\SPxServer_64.exe |         | Browse           |
| Add a   | rouments (optional):                    |         |                  |
|         |                                         | DivComk | ridgeDivel\SDvS  |
| Start i | n (optional):                           | Diveani | Jildgerixel(3FX3 |
|         |                                         |         |                  |
|         |                                         |         |                  |
|         |                                         |         |                  |
|         |                                         |         |                  |
|         |                                         |         |                  |
|         |                                         |         |                  |
|         |                                         |         |                  |

The setup can now be tested from the main task scheduler screen by right-clicking on the new task and selecting Run.

| File Action View Help                                                                                                    |                                                                                                    |  |   |
|----------------------------------------------------------------------------------------------------|----------------------------------------------------------------------------------------------------|--|---|
|                                                                                                    |                                                                                                    |  |   |
|                                                                                                    |                                                                                                    |  |   |
| Tisk Scheduler (Local)       Name       Status       Triggers         Agent Activation Run       OneDrive Re       Ready       At 11:41 on 20/10/2023 - After triggered, repeat every 1.00:00:00 indefinite         Intel       OneDrive St       Ready       At 11:41 on 20/10/2023 - After triggered, repeat every 1.00:00:00 indefinite         OneDrive St       Ready       At 11:41 on 20/10/2023 - After triggered, repeat every 1.00:00:00 indefinite         OneOrive St       Ready       At 10:00 on 01/05/1992 - After triggered, repeat every 1.00:00:00 indefinite         OneCore       S3 sync       Ready       At 10:00 on 01/05/1992 - After triggered, repeat every 1.00:00:00 indefinite         VisualStudio       Status       Status       At 02:50 every day         Status       XblGameSave       Status       End         Mozilla       Security options       Conditions       Settings         General       Triggers       Actions       Conditions       Settings         When running the task, use the following user account       Delete       Andrew       Run whether user is logged on or not         On only when user is logged on or not       Do not store password.       The task will only have access to local resources       Run with highest privileges         Hidden       Configure for:       Windows 10       Hidden       Delete <td>Actions       Task Scheduler Library       Image: Scheduler Library       Create Basic Task       Create Task       Import Task       Display All Running Tasks       Enable All Tasks History       New Folder       View       Refresh       Help       Selected Item       Nan       End       Disable       Export       Properties       Delete</td> <td></td> <td>•</td> | Actions       Task Scheduler Library       Image: Scheduler Library       Create Basic Task       Create Task       Import Task       Display All Running Tasks       Enable All Tasks History       New Folder       View       Refresh       Help       Selected Item       Nan       End       Disable       Export       Properties       Delete |  | • |

The running task will be visible under Background processes in Task Manager.

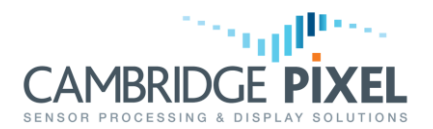

| > 🖶 Spooler SubSystem App          | 0%   | 2.3 MB   | 0 MB/s | 0 Mbps | 0% |
|------------------------------------|------|----------|--------|--------|----|
| > 國 SPx Server                     | 1.7% | 239.4 MB | 0 MB/s | 0 Mbps | 0% |
| > 📰 SQL Server VSS Writer - 64 Bit | 0%   | 0 MB     | 0 MB/s | 0 Mbps | 0% |

### Windows using Service Wrapper

A second approach involves using third-party software to convert the SPx application into a service using a wrapper. There are several options available, one of which is NSSM (<u>https://nssm.cc/</u>). This is mature and free software which nonetheless works well under Windows 10/11, and which will be used in this section to demonstrate the principle.

Once NSSM has been downloaded (use prelease build 2.24-101 or later), unpack it and place the executable from the **win32** or **win64** directory, as appropriate, into a directory referenced in your PATH environment variable. Then open a command prompt with Administrator privileges. (If a command prompt without elevated privileges is used, you will receive a Windows security prompt each time you run nssm). The following command should be used to create the service:

nssm install SPxServer

This will open an editing GUI into which the appropriate information can be entered into the relevant tabs.

| Application D                        | e installer<br>Details   Log on   Dependencies   Process   Shutdown   Exit ◀ | ^<br>• |
|--------------------------------------|------------------------------------------------------------------------------|--------|
| Application<br>Path:<br>Startup dire | D:\CambridgePixel\SPxServer\SPxServer_64.exe                                 |        |
| Arguments:                           |                                                                              |        |
| Service name:                        | SPxServer Install service Can                                                | icel   |

Note that if multiple instances of SPx Server are to be run, a service with a different name will need to be created for each one, specifying the appropriate configuration file in the Arguments field.

# **SPx Application Note**

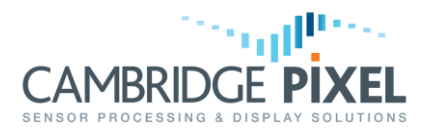

| Applic  | nation   | Details |            | enendencies     | Process               | Shutdown    | Evit 4 |
|---------|----------|---------|------------|-----------------|-----------------------|-------------|--------|
| - Abbii | . autorr | 2 01200 |            | ependencies     | 1100633               | Shacdowin   |        |
|         | etails—  |         |            |                 |                       |             |        |
| Di      | splay n  | iame:   | SPx Server |                 |                       |             |        |
| De      | escripti | on:     | Runs Cambr | idge Pixel's SF | <sup>o</sup> x Server |             |        |
| St      | artup ty | /pe:    | Automatic  |                 | •                     |             |        |
| Service | e name   | : SP)   | Server     |                 | Insta                 | all service | Cancel |

Once all fields have been completed, press the **Install service** button. You can then use the Services dialog to confirm that the service has been correctly installed.

| Spatial Data Service    | This service is used for Spatial Perception scenarios             |         | Manual       | Local Service |
|-------------------------|-------------------------------------------------------------------|---------|--------------|---------------|
| 🖏 Spot Verifier         | Verifies potential file system corruptions.                       |         | Manual (Trig | Local System  |
| 🍓 SPx Server            | Runs Cambridge Pixel's SPx Server                                 |         | Automatic    | Local System  |
| 🖏 SQL Server VSS Writer | Provides the interface to backup/restore Microsoft SQL server thr | Running | Automatic    | Local System  |
| SSDP Discovery          | Discovers networked devices and services that use the SSDP disco  | Running | Manual       | Local Service |

Right-click on SPx Server and select Start to start the service manually, then access the web interface at <u>http://127.0.0.1:8090/</u> to confirm correct operation.

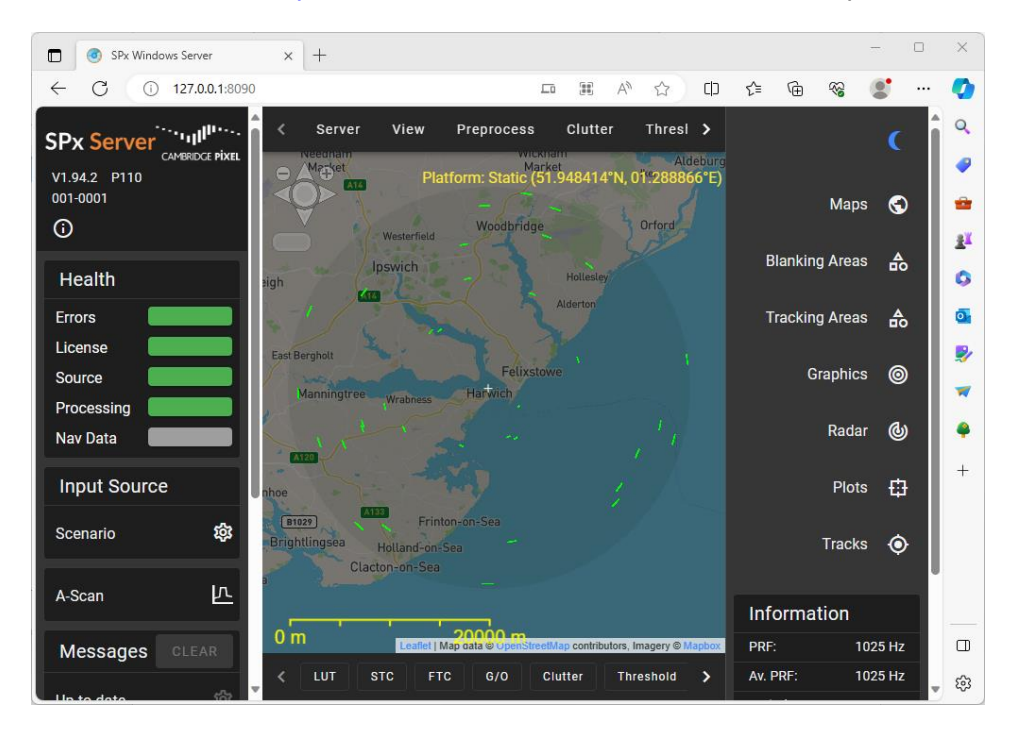

The service can be edited at any time using the command

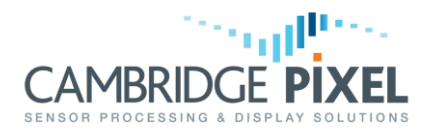

nssm edit SPxServer

#### and can be removed using the command

nssm remove SPxServer

If using a MAC-locked licence file, ensure that it is located at the default location of C:\cp-spx.lic or in the executable directory of SPx Server.

#### Linux using /etc/rc.local

Under Linux, the simplest method of automatically starting one or more SPx applications at startup is by the addition of commands to the file /etc/rc.local. For example:

```
cd /opt/CambridgePixel/SPxServer-V1.94/Servers/SPxServer
./spxserver_ng_64 &
```

If using a MAC-locked licence file, ensure that it is located at the default location of  $/{\tt usr/local/SPx/cp-spx.lic}$  or in the executable directory of SPx Server. Otherwise, add a line

```
export SPX_LICENSE_FILE=/opt/CambridgePixel/cp-spx-001-0001
```

above the lines above, modifying the path and name of the licence file as appropriate.

#### Linux using systemd

A more flexible and reliable approach is to use the **systemd** facility, widely supported in modern Linux distributions. This allows SPx applications to be started and stopped at will and to be automatically run at system startup. To use this approach, first create two scripts that will be used to start and stop SPx applications, and put them in a convenient location, making sure they have execute permission:

/opt/CambridgePixel/start-spx:

```
#! /bin/sh
exec 2>&1 >/opt/CambridgePixel/log.txt
export SPX_LICENSE_FILE=/opt/CambridgePixel/cp-spx-001-0001.lic
cd /opt/CambridgePixel/SPxServer-V1.94/Servers/SPxServer
exec ./spxserver_ng_64
```

```
/opt/CambridgePixel/stop-spx
#! /bin/sh
```

killall spxserver ng 64

If using a MAC-locked licence file, ensure that it is located at the default location of /usr/local/SPx/cp-spx.lic or in the executable directory of SPx Server, or set its path explicitly as in the example above.

Next, create a system service file:

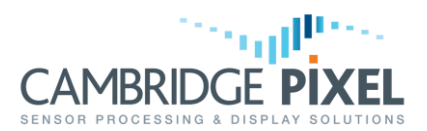

```
/etc/systemd/system/spx.service:
```

```
[Unit]
Description=SPx Server
After=network.target
[Service]
Type=simple
Restart=on-failure
RestartSec=5
ExecStart=/opt/CambridgePixel/start-spx
ExecStop=/opt/CambridgePixel/stop-spx
[Install]
WantedBy=multi-user.target
```

The service can be enabled or disabled for automatic startup using these commands:

systemctl enable spx systemctl disable spx

The service can be manually started, stopped or restated using these commands:

systemctl start spx systemctl stop spx systemctl restart spx

If you need to run more than one SPx application, the scripts can be amended accordingly, ensuring that the last app to be started is not run in the background:

```
/opt/CambridgePixel/start-spx:
```

```
#! /bin/sh
exec 2>&1 >/opt/CambridgePixel/log.txt
export SPX_LICENSE_FILE=/opt/CambridgePixel/cp-spx-001-0001.lic
cd /opt/CambridgePixel/SPxFusion-V1.94.1/Servers/SPxFuse
./spxfuse &
sleep 2
cd /opt/CambridgePixel/SPxServer-V1.94/Servers/SPxServer
exec ./spxserver_ng_64
```

```
/opt/CambridgePixel/stop-spx:
```

```
#! /bin/sh
killall spxserver_ng_64
killall spxfuse
```

## Linux using init

The **init** mechanism is the older mechanism for managing startup of applications. The systemd method should normally be used in preference. To use the init method, first create the start-spx and stop-spx scripts as above. Then create the following file:

CAMBRIDGE PIXEL

/etc/init.d/spx:

```
#! /bin/sh
### BEGIN INIT INFO
# Provides:
                      spx
# Required-Start: $local_fs $remote_fs $network $syslog
# Required-Stop: $local_fs $remote_fs $network $syslog
# Default-Start: 2 3 4 5
# Default-Stop: 0 1 6
# Short-Description: Start spx
### END INIT INFO
PATH=/bin:/usr/bin:/sbin:/usr/sbin
DAEMON=spxserver ng 64
. /lib/lsb/init-functions
case "$1" in
  start)
         log_daemon_msg "Starting SPx" "spx"
         start daemon /opt/CambridgePixel/start-spx
         log end msg $?;;
  stop)
         log daemon msg "Stopping SPx" "spx"
         /opt/CambridgePixel/stop-spx
         log end msg $?;;
  status)
         if pidof $DAEMON >/dev/null 2>&1; then
             echo "$DAEMON is running"; exit 0
         else
              echo "$DAEMON is NOT running"; exit 3
         fi;;
  force-reload|restart)
    $0 stop
    $0 start;;
  *)
    echo "Usage: /etc/init.d/spx {start|stop|restart|force-reload}"
    exit 1
    ;;
esac
exit O
```

The script can be enabled or disabled for startup using these commands:

update-rc.d spx defaults update-rc.d spx remove

The applications can be manually started, stopped or restarted using these commands:

service spx start service spx stop service spx restart

< End of document >